Arduino-Easycon-Organigram Cahier 0 connaître le matériel et le préparer

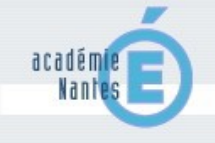

Ce premier cahier va vous permettre de comprendre le choix de la carte arduino, et des cartes « shield » Easycon 1 et 2, pilotées par le logiciel Organigram pour automatiser vos maquettes.

On va ensuite initialiser l'interface arduino afin qu'elles soit utilisable, sinon l'interface ne sera pas reconnue par le logiciel ! MAIS cette préparation n'est à faire qu'une seule fois...

Sommaire :

| Introduction aux cartes arduino                           | P.2  |
|-----------------------------------------------------------|------|
| Cartes « shield » Easycon1 et Easycon 2                   | P.3  |
| Assemblage des cartes                                     | P.4  |
| Préparation : programmation/initialisation de l'interface | P.5  |
| Installation et enregistrement du logiciel Organigram     | P.7  |
| Configuration de la mémoire externe                       | P.8  |
| Configuration et gestion d'un afficheur LCD               | P.9  |
| Configuration de l'horloge temps réel                     | P.12 |
| Alimentation d'une interface arduino                      | P.13 |
| Comprendre le câblage des connecteurs jack                | P.14 |
| Connecter le potentiomètre                                | P.15 |
| Connecter des moteurs                                     | P.17 |
| Utiliser la télécommande                                  | P.18 |
| Connecter un servomoteur                                  | P.19 |

### PRECAUTIONS

cahier\_0\_initialisation.odg

Attribution-NonCommercial-ShareAlike 2.0 France

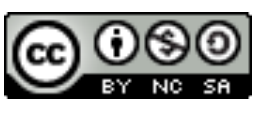

P.21

### INTRODUCTION AUX INTERFACES ARDUINO

#### Qu'est-ce qu'Arduino ?

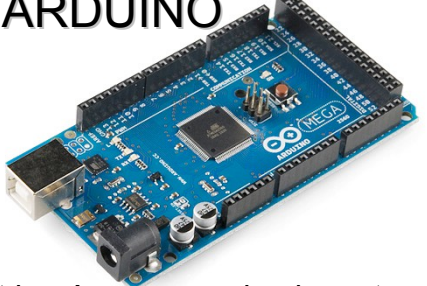

C'est une plate-forme open-source d'électronique programmée qui est basée sur une simple carte à microcontrôleur (de la famille AVR), et un logiciel, véritable environnement de développement intégré, pour écrire, compiler et transférer le programme vers la carte à microcontrôleur.

Arduino peut être utilisé pour développer des objets interactifs, pouvant recevoir des entrées d'une grande variété d'interrupteurs ou de capteurs, et pouvant contrôler une grande variété de lumières, moteurs ou toutes autres sorties matérielles. Les projets Arduino peuvent être autonomes, ou bien ils peuvent communiquer avec des logiciels tournant sur votre ordinateur (tels que Flash, Processing ou MaxMSP). Les cartes électroniques peuvent être fabriquées manuellement ou bien être achetées pré-assemblées ; le logiciel de développement open-source peut être téléchargé gratuitement.

Le langage de programmation Arduino est une implémentation de Wiring, une plate-forme de développement similaire, qui est basée sur l'environnement multimédia de programmation Processing.

#### Pourquoi Arduino :

→ pas cher : les cartes Arduino sont relativement peu coûteuses comparativement aux autres plate-formes. La moins chère des versions du module Arduino peut être assemblée à la main, et même les cartes Arduino pré-assemblées coûtent moins de 25 €uros (microcontrôleur inclus...) !!!

→ multi-plateforme : le logiciel Arduino, écrit en Java, tourne sous les systèmes d'exploitation Windows, Macintosh et Linux. La plupart des systèmes à microcontrôleurs sont limités à Windows.

 $\rightarrow$  un environnement de programmation clair et simple : l'environnement de programmation Arduino (= le logiciel Arduino) est facile à utiliser pour les débutants, tout en étant assez flexible pour que les utilisateurs avancés puisse en tirer profit également.

→ logiciel Open Source et extensible : le logiciel Arduino et le langage Arduino sont publiés sous licence open source, disponible pour être complété par des programmateurs expérimentés.

→ matériel Open source et extensible : les cartes Arduino sont basées sur les microcontrôleurs Atmel ATMEGA8, ATMEGA168, ATMEGA 328, etc... Les schémas des modules sont publiés sous une licence Creative Commons, et les concepteurs de circuits expérimentés peuvent réaliser leur propre version des cartes Arduino, en les complétant et en les améliorant. Même les utilisateurs relativement inexpérimentés peuvent fabriquer la version sur plaque d'essai de la carte Arduino, dans le but de comprendre comment elle fonctionne et pour économiser de l'argent.

Mais pour nos besoins en technologie avec nos élèves, la connectique et la programmation restent compliquées et cela nécessiterait d'y passer trop de temps.

# CARTES D'EXTENSION « SHIELD »

#### « Shield » Easycon 1

La carte EASYCON1 permet de connecter facilement 20 entrées-sorties à l'interface Arduino Mega. Les embases jacks stéréo 2,5mm servent à la connectique avec les cordons et les cartes I/O présentées. Extensible selon vos besoins, grâce à ces connecteurs stackables, et l'adjonction d'une carte EASYCON2 (18 entrées supplémentaires).

Deux kits optionnels de composants permettront d'étendre les capacités du shield en lui ajoutant :

- une commande de deux moteurs courant continu (contrôle de la vitesse et de la direction).
- une ou deux "banks" de mémoire EEPROM externe pour le stockage des projets autonomes.

Carte à souder soi-même

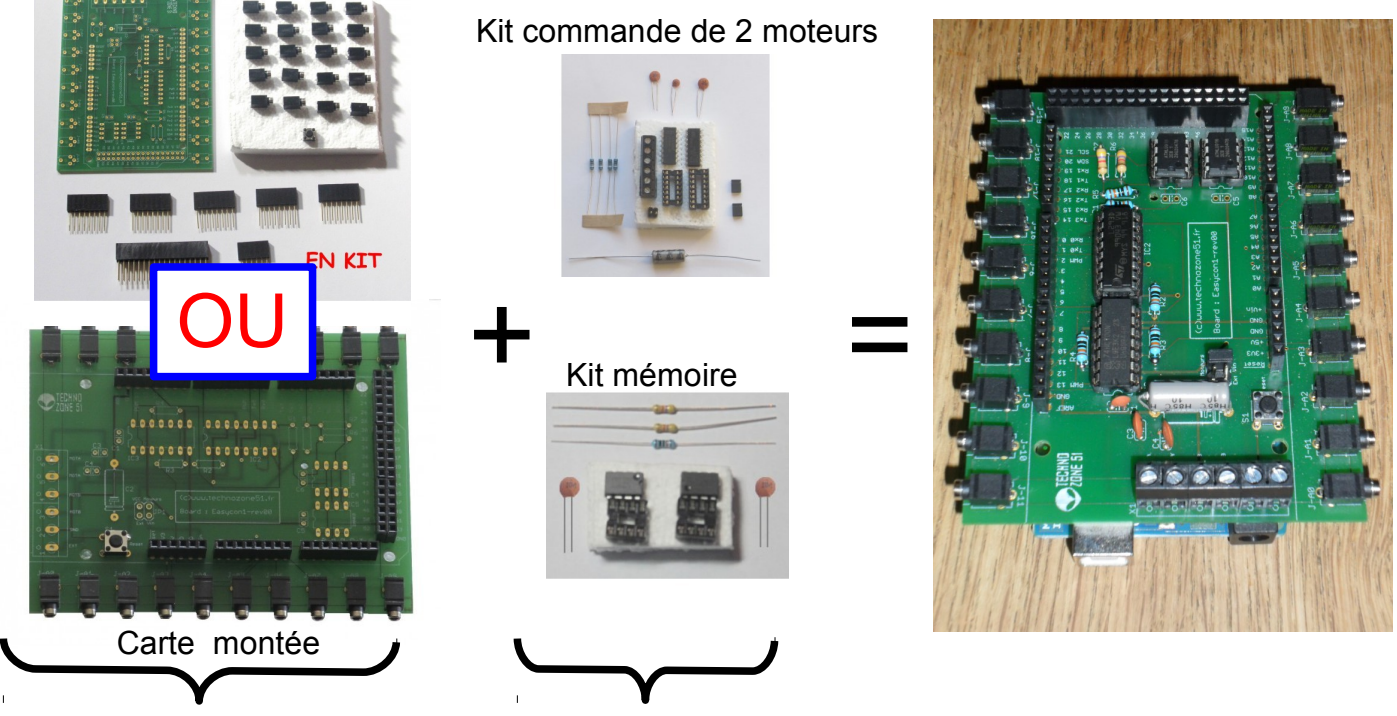

Vous pouvez choisir de l'acheter montée, ou à monter (prix différents...)

A souder sur la carte

#### « Shield » Easycon 2

La carte, ou shield, EASYCON2 permet de connecter facilement 18 entrées-sorties à l'interface Arduino Mega. Les embases jacks stéréo 2.5mm servent à la connectique avec les cordons et les cartes I/O présentées. Extensible selon vos besoins, grâce à ces connecteurs stackables, et l'adjonction d'une carte EASYCON1 (20 entrées supplémentaires).

Deux kits optionnels de composants permettront d'étendre les capacités du shield en lui ajoutant :

- une horloge temps réel sauvegardée par pile qui donne accès à la gestion horaire.
- une ou deux "banks" de mémoire EEPROM externes pour le stockage des projets autonomes.

En kit ou monté

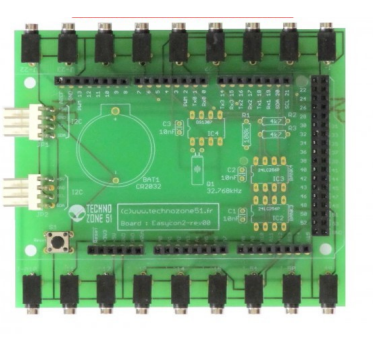

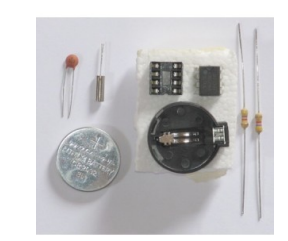

A souder soimême

## ASSEMBLAGE DES CARTES

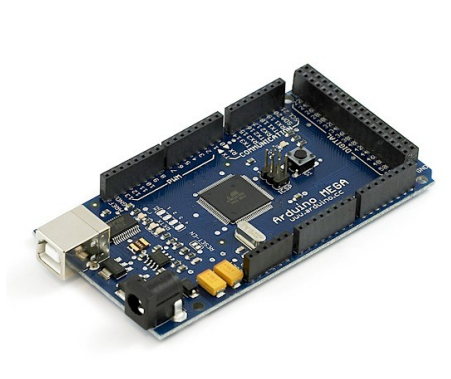

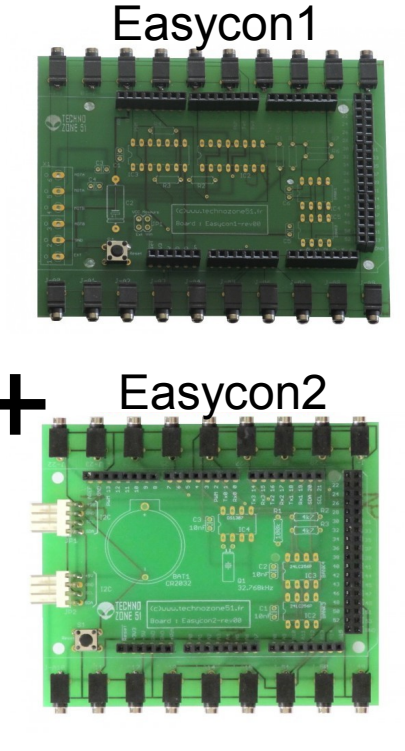

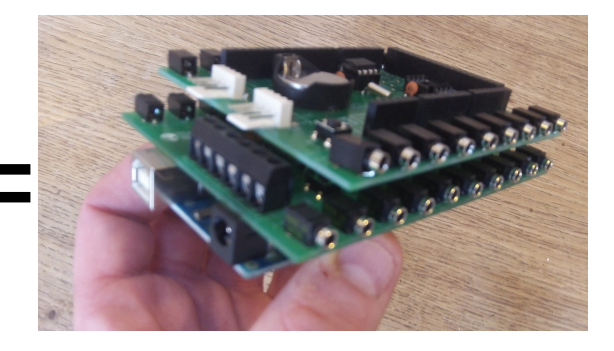

Interface Arduino Mega Programmée avec l'interpréteur de commande Shield pour Arduino Mega : Easycon1 + Easycon2

On assemble les trois cartes : INTERFACE

Mais vous pouvez bien sûr n'utiliser que l'interface arduino, ou bien la carte arduino avec seulement la carte Easycon1 ou la carte Easycon 2.

Les cartes additionnelles pour l'interface arduino sont nommées « shield » (pas encore de traduction française), les cartes easycon respectent le brochage de ces shields et vous permettent donc d'en empiler autant que voulues pour étendre les possibilités de votre interface.

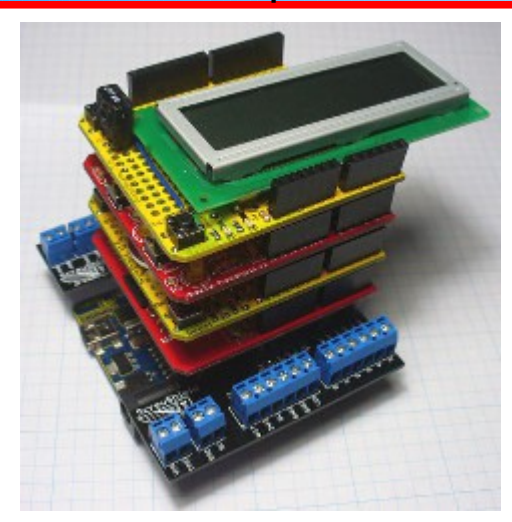

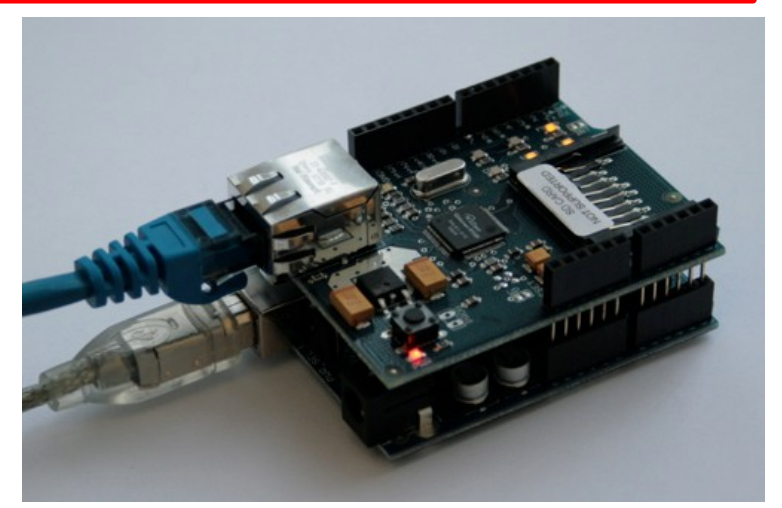

## PROGRAMMATION / INITIALISATION DE L'INTERFACE

#### Pré-requis :

avoir téléchargé et dézippé le logiciel Arduino

• la platine est reconnue par windows grâce au pilote (voir dossier '**Arduino-1.0.1\drivers**\') et un périphérique '*Port COM*' est rajouté avec le nom '*Arduino MEGA 2560*'

1) Lancez l'environnement de programmation Arduino en cliquant sur le fichier 'arduino.exe'

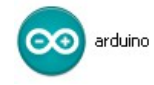

2) Cliquez sur « Fichier » puis « Ouvrir » puis sélectionnez SHELL\_MEGA24.INO que vous aurez téléchargé et dézippé depuis :

http://www.techno-zone-51.fr/attachment.php?id\_att achment=21

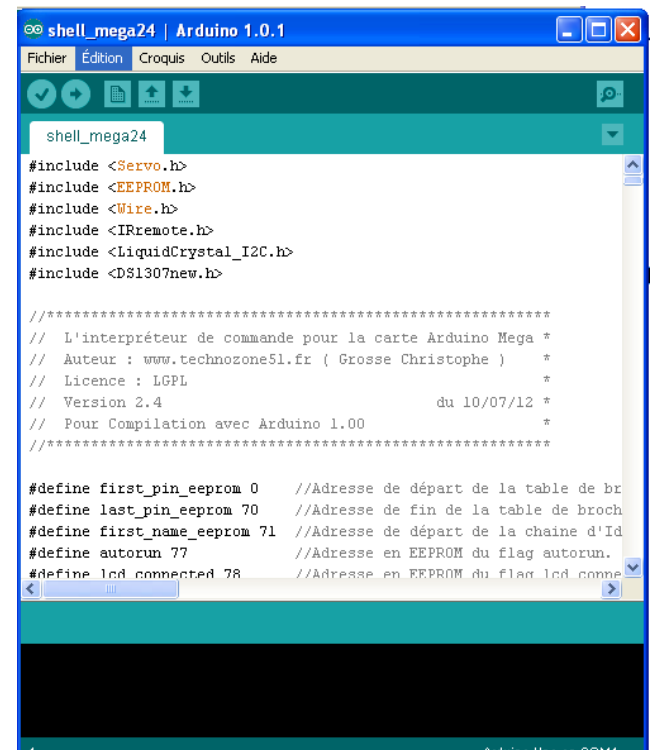

3) Cliquez sur « Outils » puis «Type de carte » puis sélectionnez la carte dont vous disposez.

| 👳 shell_mega24   Arduino 1.0.                                                                                                    | 1                         |           |                                                                                                    |
|----------------------------------------------------------------------------------------------------|---------------------------|-----------|----------------------------------------------------------------------------------------------------|
| Fichier Édition Croquis Outils Aide                                                                                                  | •                         |           |                                                                                                    |
|                                                                                                    | je automatique 🛛 🔾        | itrl+T    |                                                                                                    |
| Archiver                                                                                                    | le croquis                |           |                                                                                                    |
| shell_mega24 Réparer                                                                                                    | encodage & recharger      |           | <b>•</b>                                                                                                    |
| #include <serve.b></serve.b>                                                                                                    | série C                   | trl+Maj+M | ^                                                                                                    |
| #include <eeprom.h> Type de</eeprom.h>                                                                                               | carte                     | •         | Arduino Uno                                                                                                    |
| #include <wire.h> Port série</wire.h>                                                                                                | •                         | •         | Arduino Duemilanove w/ ATmega328                                                                                 |
| #include <irremote.< td=""><td></td><td></td><td>Arduino Diecimila or Duemilanove w/ ATmega168</td></irremote.<>                     |                           |           | Arduino Diecimila or Duemilanove w/ ATmega168                                                                    |
| #include <liquidcry program<="" td=""><td>nateur</td><td>•</td><td>Arduino Nano w/ ATmega328</td></liquidcry>                        | nateur                    | •         | Arduino Nano w/ ATmega328                                                                                        |
| #include <ds1307net graver="" la<="" td=""><td>séquence d'initialisation</td><td></td><td>Arduino Nano w/ ATmega168</td></ds1307net> | séquence d'initialisation |           | Arduino Nano w/ ATmega168                                                                                        |
| //************************                                                                                                    | *****                     | *******   | Arduino Mega 2560 or Mega ADK                                                                                    |
| // L'interpréteur de commar                                                                                                    | ide pour la carte A:      | rduino Me | Arduino Mega (ATmega1280)                                                                                        |
| // Auteur : www.technozone5                                                                                                    | il.fr ( Grosse Chri:      | stophe )  | Arduino Leonardo                                                                                                 |
| // Licence : LGPL                                                                                                    |                           |           | Arduino Mini w/ ATmega328                                                                                        |
| // Version 2.4                                                                                                    |                           | du 10/07/ | Arduino Mini w/ ATmega168                                                                                        |
| // Pour Compilation avec Ar                                                                                                    | duino 1.00                |           | Arduino Ethernet                                                                                                 |
| //*********                                                                                                    |                           | ****      | Arduino Fio                                                                                                    |
| #define first nin eenrom O                                                                                                    | //Adresse de dén          | art de la | Arduino BT w/ ATmega328                                                                                          |
| #define last pin eeprom 70                                                                                                    | //Adresse de fin          | de la ta  | Arduino BT w/ ATmega168                                                                                          |
| #define first_name_eeprom 71                                                                                                    | . //Adresse de dép        | art de la | LilyPad Arduino w/ ATmega328                                                                                     |
| #define autorun 77                                                                                                    | //Adresse en EEPI         | ROM du fl | LilyPad Arduino w/ ATmega168                                                                                     |
| #define lcd connected 78                                                                                                    | //Adresse en EEPI         | ROM du fl | Arduino Pro or Pro Mini (5V, 16 MHz) w/ ATmega328                                                                |
|                                                                                                    |                           |           | Arduino Pro or Pro Mini (5V, 16 MHz) w/ ATmega168                                                                |
|                                                                                                    |                           |           | Arduino Pro or Pro Mini (3.3V, 8 MHz) w/ ATmega328                                                               |
|                                                                                                    |                           |           | Arduino Pro or Pro Mini (3.3V, 8 MHz) w/ ATmega168                                                               |
|                                                                                                    |                           |           | Arduino NG or older w/ ATmega168                                                                                 |
|                                                                                                    |                           |           | Arduino NG or older w/ ATmega8                                                                                   |
|                                                                                                    |                           |           | and the second second second second second second second second second second second second second second second |
| 1                                                                                                    |                           | Arduin    | o Uno on COM1                                                                                                    |

4) Cliquez sur « Outils » puis « Port Série» puis sélectionnez le port COM sur lequel est connectée votre carte (si plusieurs port COM vous sont proposés, il faudra les tester un à un jusqu'à trouver lequel fonctionne ou vérifier dans le 'Gestionnaire de périphériques').

| 🙃 shell mega24   Ar                                                                         | duino 1.0.1                                       |                |                 |
|---------------------------------------------------------------------------------------------|---------------------------------------------------|----------------|-----------------|
| Fichier Édition Croquis                                                                     | Outils Aide                                       |                |                 |
|                                                                                             | Formatage automatique<br>Archiver le croquis      | Ctrl+T         | <mark>,0</mark> |
| shell_mega24                                                                                | Réparer encodage & recharge                       | r              |                 |
| <pre>#include <servo.h></servo.h></pre>                                                     | Moniteur série                                    | Ctrl+Maj+M     | ^               |
| #include <eeprom.h></eeprom.h>                                                              | Type de carte                                     | •              |                 |
| <pre>#include <wire.h></wire.h></pre>                                                       | Port série                                        | •              | COM3            |
| <pre>#include <irremote. #include="" <ds1307per<="" <liquidcry="" pre=""></irremote.></pre> | Programmateur<br>Crayer la céquence d'initializat | ion .          | COM4            |
| //******                                                                                    | ****                                              | ****           | ***             |
| // L'interpréteur                                                                           | de commande pour la car                           | te Arduino Meg | ja *            |
| // Auteur : www.te                                                                          | chnozone51.fr ( Grosse )                          | Christophe )   | *               |
| // Licence : LGPL                                                                           |                                                   |                | *               |
| // Version 2.4                                                                              |                                                   | du 10/07/1     | L2 *            |

Cliquer sur l'icône pour téléverser le programme dans la carte. Le programme est tout d'abord compilé puis il est transféré dans la carte. Normalement le message « Done uploading » indique que tout s'est bien passé. En cas de message d'erreur, retentez l'upload en ayant pris soin de choisir un autre port COM...

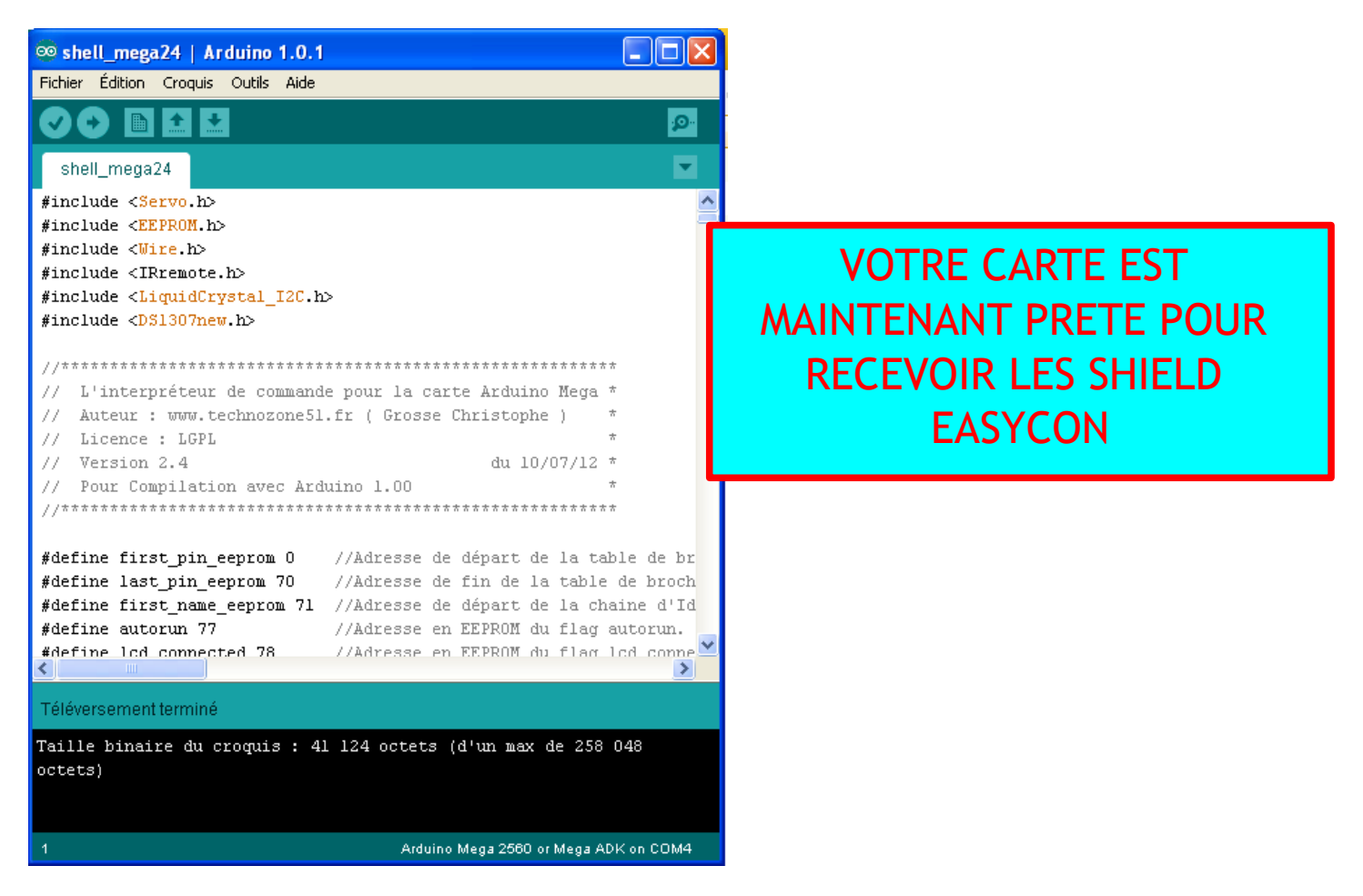

### INSTALLATION ET ENREGISTREMENT DU LOGICIEL ORGANIGRAM

1) Pour le télécharger, cliquer sur le lien ci-dessous http://www.techno-zone-51.fr/logiciels/20-organigram.html

ORGANIGRAM permet de commander vos cartes arduino en dessinant un organigramme. Particulièrement adapté pour automatiser facilement des maquettes pédagogiques, le logiciel est ouvert et permet de choisir soi même la syntaxe présente dans l'organigramme.

**Pré-requis** pour faire fonctionner ORGANIGRAM :

- une carte Arduino Uno ou Arduino Mega initialisée (voir pages 5 & 6)

2) Un fichier setup Organigram s'est chargé : double-cliquer dessus et suivre les instructions pour installer le logiciel.

3) Quand le logiciel est installé, un dossier Organigram est créé dans C:\Program Files\.

4) Lancer le logiciel et cliquer sur Option puis Enregistrement (si vous avez acheté le logiciel) :

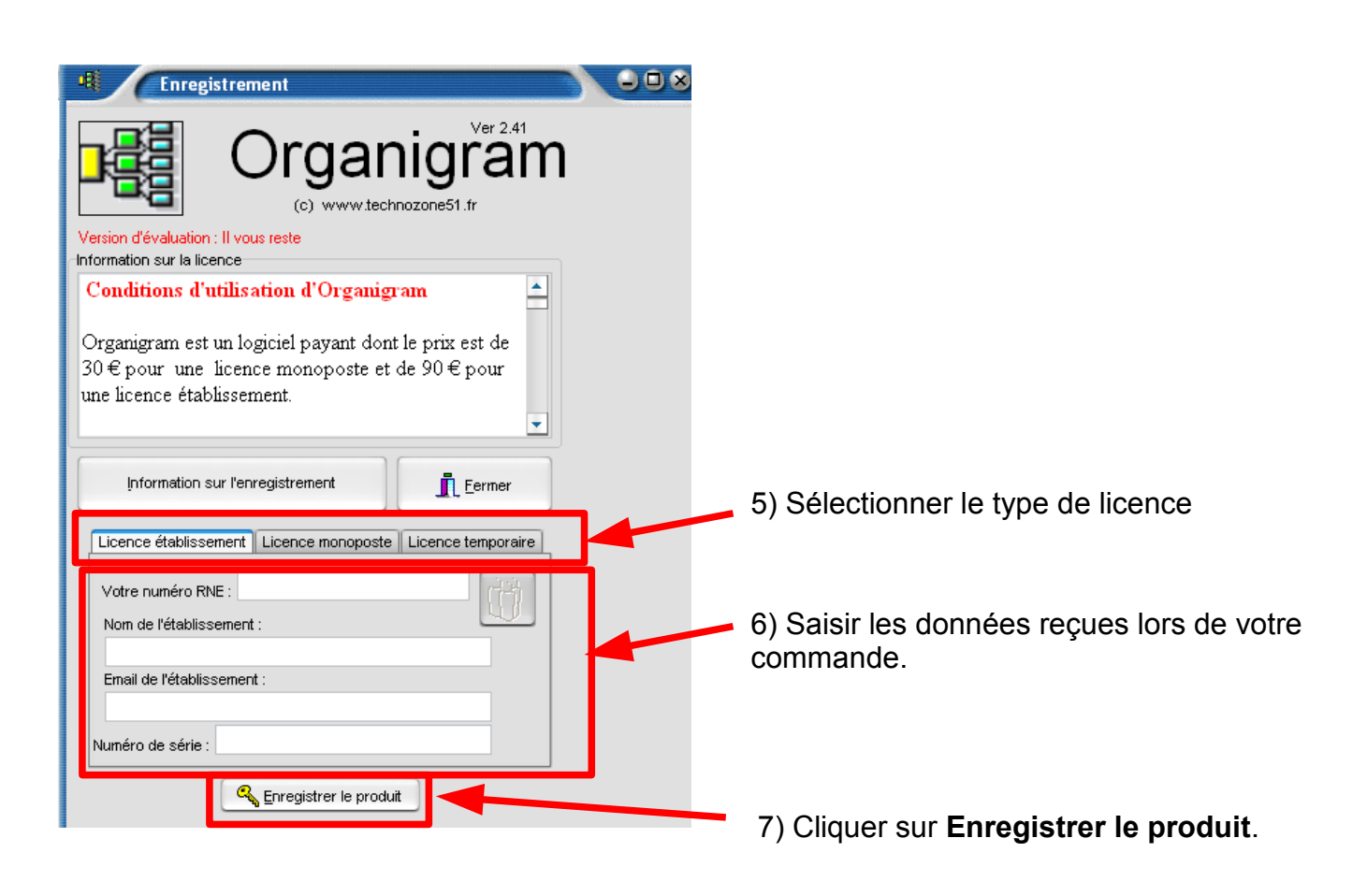

## CONFIGURATION DE L'EXTENSION DE MEMOIRE EXTERNE

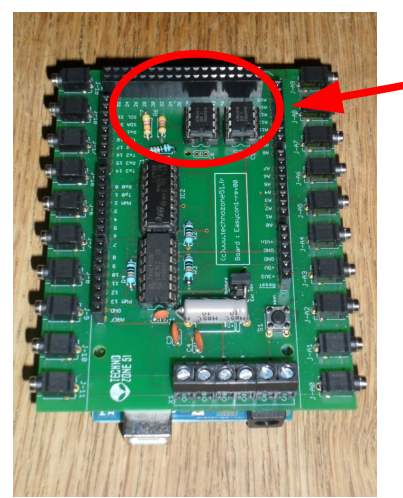

Les cartes d'interface EASYCON1 et EASYCON2 peuvent être équipées d'un kit de mémoires externes afin d'augmenter les capacités de stockage de vos organigrammes en mode autonome (*sans PC*). Les organigrammes stockés dans ces slots de mémoire pourront donc s'exécuter sans l'aide de l'ordinateur et en parallèle (*voir page 3*).

1) En mode expert : cliquer sur « Options », puis « Configuration Slots mémoire/LCD/Horloge temps réel ».

| - Organi        | igram (c) 2010 www.technozone51.fr : La maquette LED2   |
|-----------------|---------------------------------------------------------|
| Eichier Mauette | Option Serveur                                          |
| LED2 🧔 🔌        | <u>E</u> nregistrement<br><u>R</u> evenir au mode élève |
| 1               | Configuration Slots mémoire / LCD / Horloge temps réel  |

2) Cliquer sur « Configuration Mémoire ».

Pour chacune des BANK 3) mémoire, sélectionner le composant que vous avez installé. Dans l'exemple ci-contre, une mémoire 24C256 a été installée sur l'emplacement BANK0 et une 24C256 sur l'emplacement EASYCON1. BANK1 de la carte Les emplacements vides sont laissés sur NONE.

4) Cliquez ensuite sur les boutons « Formater la Bank X » en face des composants mémoire installés afin de vider proprement et de formater ces mémoires nouvellement installées.

5) Puis cliquez sur « Valider les modifications et quitter ».

6) Vous pouvez aussi utiliser le slot mémoire interne de la carte Arduino. (Slot0) et le formater.

Configuration Mémoire ion de l'afficheur LCD || Gestion de l'horloge temps réel Configuration Matériel Formater la mémoire intern ne BANKO : 24C256 (8 slots mémoire Formater la BANKI ne BANK1 24C256 ( 8 slots mémoire Formater la BANK ne BANK2 : NONI Formater la BANK 2 e BáNK3 · NON ✓ Valider les modifications et quitte X Quitter sans enregistrer modifications

# CONFIGURATION D'UN AFFICHEUR LCD SUR BUS I2C

Organigram permet de gérer tout afficheur LCD Alphanumérique à interface I2C.

### ATTENTION ! COUPER L'ALIMENTATION DE LA CARTE ARDUINO AVANT DE BRANCHER VOTRE AFFICHEUR LCD

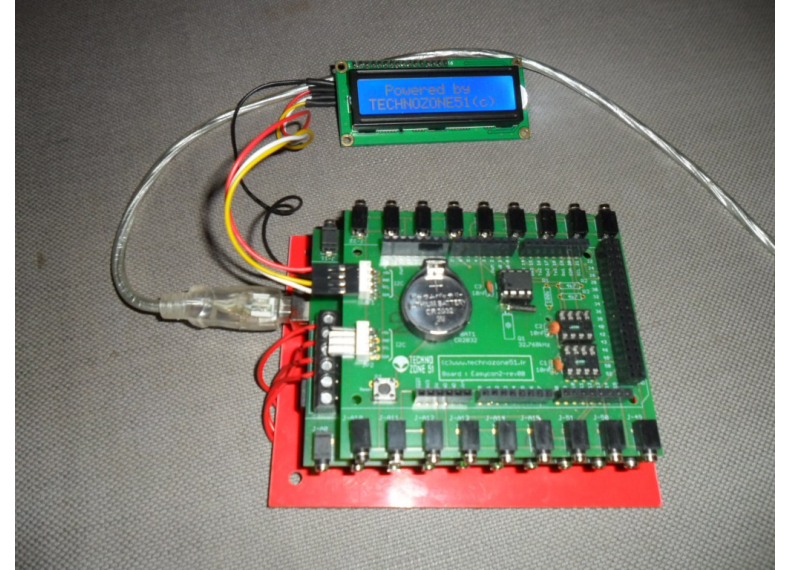

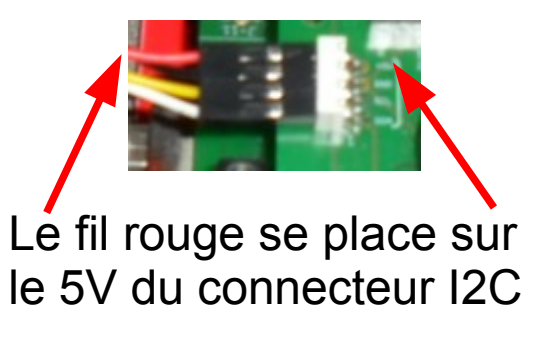

1) En mode expert : cliquer sur « Options », puis « Configuration Slots mémoire/LCD/Horloge temps réel\_».

| • Organie ram (c) 2010 www.technozone51.fr : La maquette LED2             | 2) Cliquer sur « Gestion de l'afficheur LCD ».                                                                                                    |
|---------------------------------------------------------------------------|----------------------------------------------------------------------------------------------------|
| Eichier Maquette Option Serveur                                           |                                                                                                    |
| LED2 O Enregistrement<br>Revenir au mode élève<br>Mise a jour automatique | Configuration Mémoire Castion de la mémoire externe     Configuration Mémoire Gestion de l'africheur LCD is sestion de l'horloge temps réel                    |
| Configuration Slots memoire / LCD / Horloge temps reel                    | Configuration Matériele Un écran LCD est connecté sur le port 12C Adresse 12C de l'afficheur : 39 (Valeur Décimale ) Nombre de lignes : 2 V Maguette connectée |
|                                                                           | Nombre de Caractères par ligne : 16 V<br>Mordier la continuation de l'éctan I CD                                                                               |
|                                                                           | 4                                                                                                    |

3) Cocher la case « Un écran LCD est connecté sur le port I2C » puis renseigner les champs suivants :

Adresse I2C de l'afficheur : l'adresse I2C du composant (par défaut 39)

Nombre de lignes : indiquez le nombre de lignes (1, 2 ou 4)

Nombre de caractères par ligne : indiquez le nombre de caractères par ligne (16 ou 20)

4) Cliquez sur le bouton « Modifier la configuration de l'écran LCD » pour mettre à jour la carte Arduino. Désormais celle-ci gère l'écran LCD.

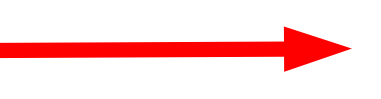

| 5) Les actions par<br>défaut de l'écran LCD : | Définition des actions et des tests Informations La carte CDI est connectée à la broche I2C-B Afficheur LCD La carte est affectée au module Commentaire : Code d'arrêt d'urgence : | de l'interface EASYCON2                 | Ajouter un Lest |
|-----------------------------------------------|----------------------------------------------------------------------------------------------------|-----------------------------------------|-----------------|
| _                                             | Libellé                                                                                                    | Code                                    | Action/Test     |
| 5                                             | Effacer l'écran                                                                                                    | LC                                      |                 |
| -                                             | Positionne le curseur à la position (0,0)                                                                                                    | LG000                                   |                 |
|                                               | Ecrire "Hello World"                                                                                                    | LWHello World I                         |                 |
|                                               | 🔽 Ecrire la date TO                                                                                                    | LD0                                     |                 |
|                                               | Ecrire l'heure TO                                                                                                    | LHO                                     |                 |
|                                               | Ecrire la date T1                                                                                                    | LD1                                     |                 |
|                                               | Ecrire l'heure T1                                                                                                    | LH1                                     |                 |
|                                               | Ecrire la date T2                                                                                                    | LD2                                     |                 |
|                                               | Ecrire l'heure T2                                                                                                    | LH2                                     |                 |
|                                               | Déconnecte la carte                                                                                                    | <u>C</u> onnecte la carte et valide le: | s réglages      |

Mais on peut en créer d'autres. Voici un tableau pour comprendre les codes actions :

| Format de la<br>commande | Signification                                                                                                    | Exemples                                                  |
|--------------------------|----------------------------------------------------------------------------------------------------|-----------------------------------------------------------|
| LC                       | Efface l'écran LCD                                                                                                    | LC                                                        |
| LGccr                    | La commande < <b>LG</b> > Positionne le curseur à la<br>position (cc,r)ou cc est le numéro de<br>colonne sur deux chiffre et r le numéro de | <b>L G000</b> : Positionne le curseur à la position (0,0) |
|                          | ligne                                                                                                    | <b>L G091</b> : Positionne le curseur à la position (9,1) |
|                          |                                                                                                    | LG153 : Positionne le curseur à la position (15,3)        |
| LWsssssss                | Ecrire la chaîne de caractères sssssss à partir de la                                                                                       | LWHello World : écrit Hello World sur l'écran             |
|                          | position courante du cuiseur. La fin de la<br>chaîne de caractères est marqué par le                                                        | à partir de la position courante du<br>cuiseur.           |
|                          | caractère (pipe)                                                                                                    |                                                           |
| LVvvvccr                 | Ecrire la valeur vw à la position (cc,r)                                                                                                    | LV254101 : écrit la valeur 254 à la position              |
|                          | . Avant d'écrire la valeur <b>vvv</b> , les 3                                                                                               | (10,1)                                                    |
|                          | caractères à partir de la position d'affichage                                                                                              |                                                           |
|                          | (cc,r) sont effacés afin que des affichages                                                                                                 |                                                           |
|                          | successifs d'une valeur ne se chevauchent                                                                                                   | <b>LV005020</b> : écrire la valeur 5 à la position (10.1) |
|                          | pas !                                                                                                    | (Deux espaces blancs sont également                       |
|                          |                                                                                                    | écrits !)                                                 |
| LV#Pccr                  | Ecrire la valeur contenu dans la variable P à la                                                                                            | LV#P001 : écrit la valeur contenue dans la                |
|                          | position (cc.r)                                                                                                    | variable P à la position (0.1)                            |
|                          | [                                                                                                    | · [                                                       |
| LDb                      | Ecrire la date contenue dans la mémoire horaire <b>h</b> à                                                                                  | LD0 · Ecrit la date contenue dans la variable             |
|                          | rartir de la rosition courante du curseur <b>h</b>                                                                                          | boraire nºl à la rosition courante du                     |
|                          | est compris entre 0 et 7                                                                                                    | curseur. Ecrit par exemple 23/03/12                       |
| LHh                      | Ecrire l'heure contenue dans la mémoire horaire <b>h</b> à                                                                                  | LD0 : Ecrit l'heure contenue dans la variable             |
|                          | partir de la position courante du curseur. h                                                                                                | horaire nº0 à la position courante du                     |
|                          | est comprisentre 0 et 7                                                                                                    | curseur. Ecrit par exemple 10:32:05                       |
| LTvwccr                  | Ecrire la valeur de la température en degré à                                                                                               | LT174000 : écrit la température correspondante à          |
|                          | convertir à la position (cc,r)                                                                                                    | 174 à la position (0,0) de l'écran                        |
|                          | • • • • • • • • • • • • • • • • • • • •                                                                                                    |                                                           |
| LT#Vccr                  | Ecrire la valeur de la température en degré contenue                                                                                        | LT#T001 : écrit la température comprise dans la           |
|                          | dans la variable V à la position (cc,r)                                                                                                    | variable T à la position (0,1) de l'écran                 |
|                          |                                                                                                    | * · · · ·                                                 |

Voici un exemple : on écrit la date sur la ligne 0 et la température sur la ligne 1

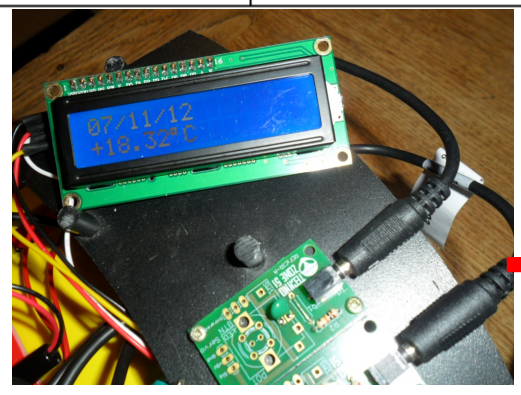

| 6) Cliquer sur « Ajouter une             | Définition des actions e          | t des tests                     |                                     |                      |
|------------------------------------------|-----------------------------------|---------------------------------|-------------------------------------|----------------------|
| 0) Cilquei sui « Ajuulei ulle            | Informations                      |                                 |                                     |                      |
| action »                                 |                                   | 100 D                           |                                     | Ajouter une Action   |
|                                          | 21100110011001000                 | Afficheur LCD                   |                                     |                      |
|                                          | LCD                               | La carte est affectée au module | ✓                                   | Aiguter un Test      |
|                                          |                                   | Commentaire :                   | 6                                   |                      |
|                                          |                                   | Code d'arrêt d'urgence :        |                                     |                      |
|                                          | Libellé                           |                                 | Code                                | Action/Test          |
|                                          | Effacer l'écran                   |                                 | LC                                  | ÷                    |
|                                          | Positionne le curseur à la positi | ion (0,0)                       | LG000                               |                      |
|                                          | Ecrire "Hello World"              |                                 | LWHello World I                     | ÷                    |
|                                          | Ecrire la date TO                 |                                 | LDO                                 |                      |
|                                          | Ecrire l'heure TO                 |                                 | LHO                                 |                      |
|                                          | Ecrire la date T1                 |                                 | LD1                                 |                      |
|                                          | Ecrire l'heure 11                 |                                 | LHI                                 |                      |
|                                          | Ecrire la date 12                 |                                 | LUZ                                 | 197<br>              |
|                                          |                                   | Déconnecte la carte             | <u>C</u> onnecte la carte et valide | les réglages         |
|                                          | Liballá                           |                                 |                                     | Cada                 |
| 7) Cliquer sur le libellé et le modifier | Linene                            |                                 |                                     | coue                 |
|                                          | • Effacer l'écran                 |                                 |                                     | LC                   |
|                                          | Positionne le curseur             | à la position (0,0)             |                                     | LG000                |
|                                          | Ecrire "Hello World"              |                                 |                                     | LWHello World II     |
|                                          | 🔽 Ecrire la date TO               |                                 |                                     | LDO                  |
|                                          | Ecrire l'heure TO                 |                                 |                                     | LHO                  |
|                                          | Ecrire la date T1                 |                                 |                                     | LD1                  |
|                                          | Ecrire l'heure T1                 |                                 |                                     | LH1                  |
| 👗 🚽                                      | Ecrire la date T2                 |                                 |                                     | LD2                  |
| <u> </u>                                 | Ecrire l'heure T2                 |                                 |                                     | LH2                  |
|                                          | (Editer le lihellé de vo          | tre action ici)                 |                                     | (Editer le code ici) |

8) N'oublier pas d'activer les actions pour qu'elles apparaissent ou non lors de l'édition des organigrammes :

| -4     | efinition des actions et         | t des tests                     |                                |
|--------|----------------------------------|---------------------------------|--------------------------------|
| Inform | nations                          |                                 |                                |
|        | La carte LCD1                    | est connectée à la broche I2C-A | de l'interface EASYCON2        |
|        |                                  | Afficheur LCD                   |                                |
|        | LCD                              | La carte est affectée au module | ~                              |
| 01     | a terre cuie had d               | Commentaire :                   |                                |
| O      |                                  | Code d'arrêt d'urgence : LC     |                                |
|        | ibellé                           |                                 | Code                           |
|        | ffacer l'écran                   |                                 | LC                             |
|        | ositionne le curseur à la positi | on (0,0)                        | LG000                          |
|        | crire "Hello World"              |                                 | LWHello World !                |
| 🔽 E    | crire la date TO                 |                                 | LG000;LD0                      |
|        | crire l'heure TO                 |                                 | LHO                            |
| ×      | crire la date T1                 |                                 | LD1                            |
|        | crire l'heure T1                 |                                 | LH1                            |
|        | crire la date T2                 |                                 | LD2                            |
|        | crire l'heure T2                 |                                 | LH2                            |
| × (    | urseur position (0,1)            |                                 | LG001                          |
| 2      | ficher température               |                                 | LT#T001                        |
|        |                                  | 2éconnecte la carte             | <u>C</u> onnecte la carte et v |

Exemple de ce que peut donner l'organigramme pour afficher la date et la température :

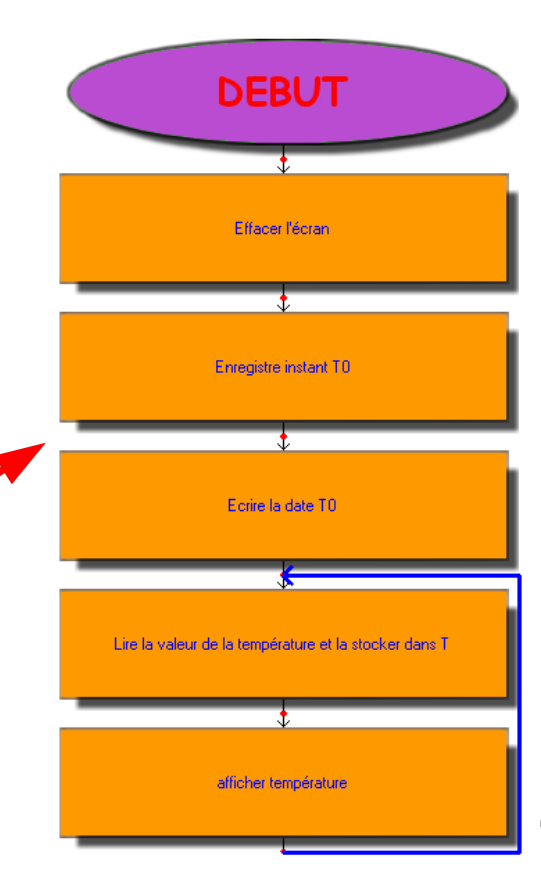

### CONFIGURATION DE L'HORLOGE TEMPS REEL

Organigram gère l'horloge temps réel à base de DS1307 qui est disponible en option sur la carte EASYCON2 (*voir page 3*). Cette option donne la possibilité de faire de la « gestion horaire » dans vos organigrammes.

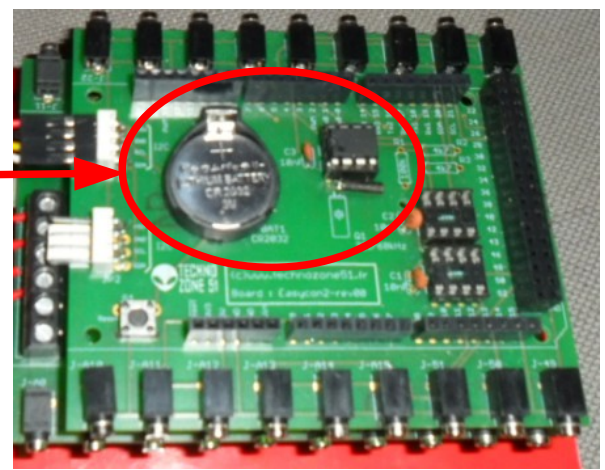

1) En mode expert : cliquer sur « Options », puis « Configuration Slots mémoire/LCD/Horloge temps réel ».

| Organig         am (c) 2010 www.technozone51.fr : La maquette LED2           Eichier         Maquette         Cotion         Serveur           LED2         O         Enregistrement<br>Revenir au mode élève         Enregistrement | 2) Cliquer sur « Gestion de l'horloge temps réel ».                                                                                                    |
|----------------------------------------------------------------------------------------------------|----------------------------------------------------------------------------------------------------|
| Mise a jour automatique<br>Configuration Slots mémoire / LCD / Horloge temps réel                                                                                                    | Configuration Mémoire Gestion des slots Gestion de l'afficheur LC Gestion de l'horloge temps réel<br>Configuration matériele<br>Une horloge DS1307 est connectée au bus I2C<br>Thorloge temps réel. La date et l'heure courante de votre<br>ordinateur va servir à mettre à jour le DS1307. Assurez vous<br>que votre hrologe système est à l'heure avant de cliquez sur<br>Le bouton ci-dessous.<br>Maquette connectée<br>Mettre à jour l'horloge Temps Réel |

3) Il vous suffit de cocher la case « Une horloge DS1307 est connectée au bus I2C ».

4) cliquer sur le bouton « Mettre à jour l'horloge Temps Réel » pour que l'horloge présente dans le DS1307 soit mise à l'heure (à partir de l'heure système de votre ordinateur) et démarre.

Cette mise à l'heure n'est à effectuer que la première fois ou si la dérive de l'horloge devient trop importante. Assurez vous que l'horloge système (date et heure) de votre ordinateur soit correcte avant de cliquez sur le bouton « Mettre à jour l'horloge temps réel ».

### ALIMENTATION D'UNE INTERFACE ARDUINO

La carte Arduino Mega 2560 peut-être alimentée soit via la connexion USB (qui fournit 5V jusqu'à 500mA), soit à l'aide d'une alimentation externe. La source d'alimentation est sélectionnée automatiquement par la carte.

L'alimentation externe (non-USB) peut être soit un adaptateur secteur (pouvant fournir typiquement de 3V à 12V sous 500mA) ou des piles (ou des accus). L'adaptateur secteur peut être connecté en branchant une prise 2,1mm positif au centre dans le connecteur de la carte.

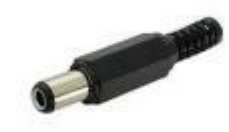

La carte peut fonctionner avec une alimentation externe de 6 à 20 volts. Cependant, si la carte est alimentée avec moins de 7V, la broche 5V pourrait fournir moins de 5V et la carte pourrait être instable. Si on utilise plus de 12V, le régulateur de tension de la carte pourrait chauffer et endommager la carte. Aussi, la plage idéale recommandée pour alimenter la carte est entre 7V et 12V.

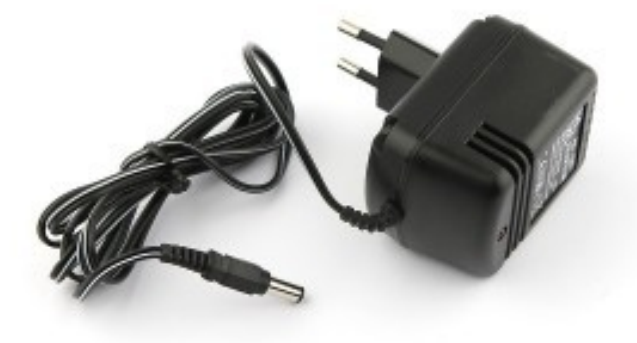

OU

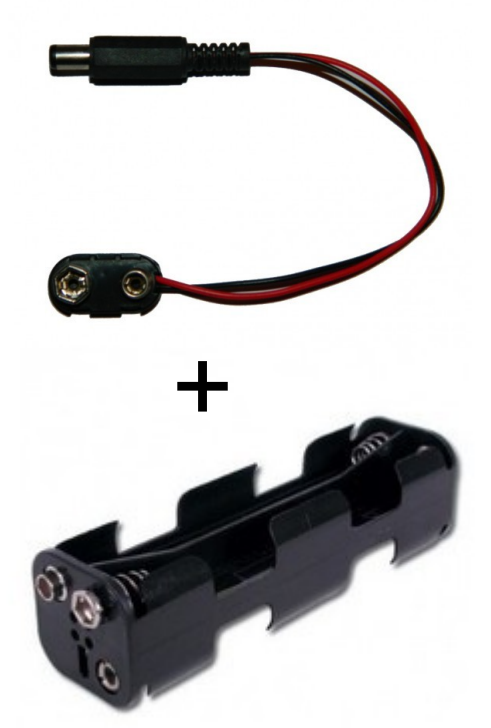

Très utile pour rendre autonome la carte ( $\rightarrow$  robot) !

Malgré le connecteur pour pile 9V, il vaut mieux connecter un bloc de piles de 1,5V (6 à 8) pouvant fournir une puissance plus importante (de 2000 à 3000 mAh).

## CABLAGE CONNECTEUR JACK

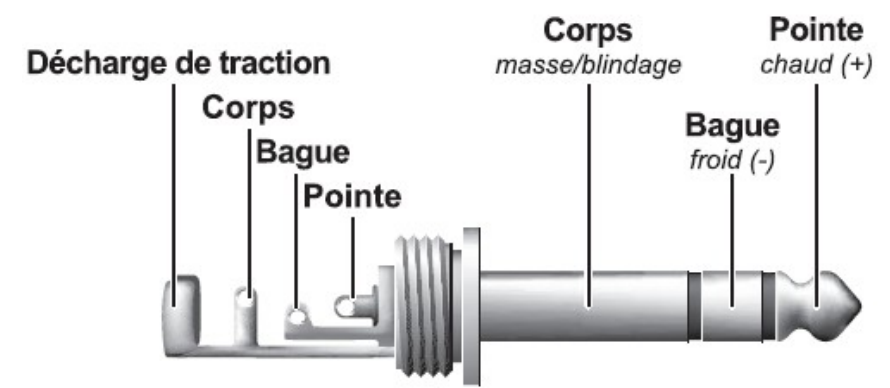

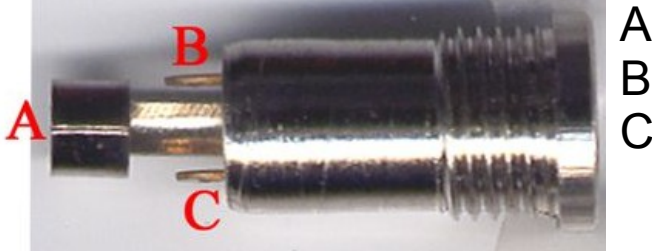

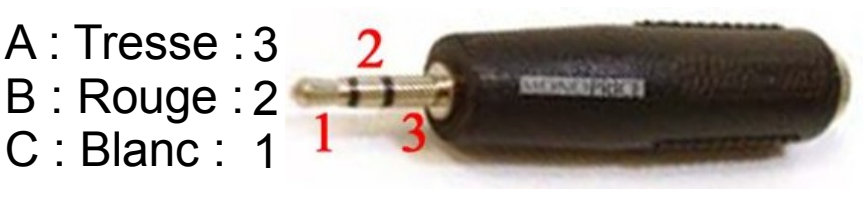

Pour être sûr, il faut vérifier avec un ohmètre.

# Pour le voltmètre qui va servir à analyser le signal

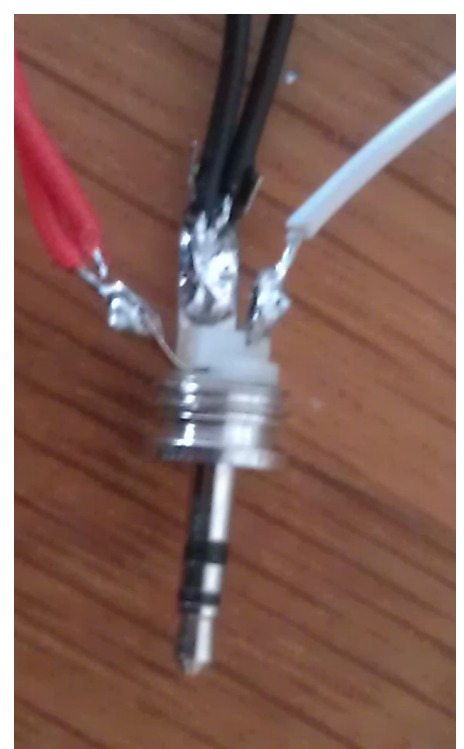

Soit on ressort le fer à souder, soit on achète des adaptateurs car les dédoubleurs pour jack 2,5 n'existent pas...

#### Corps : noir Pointe : rouge

Ici, on choisit de changer les couleurs pour que les élèves aient les codes couleur habituels : noir et rouge.

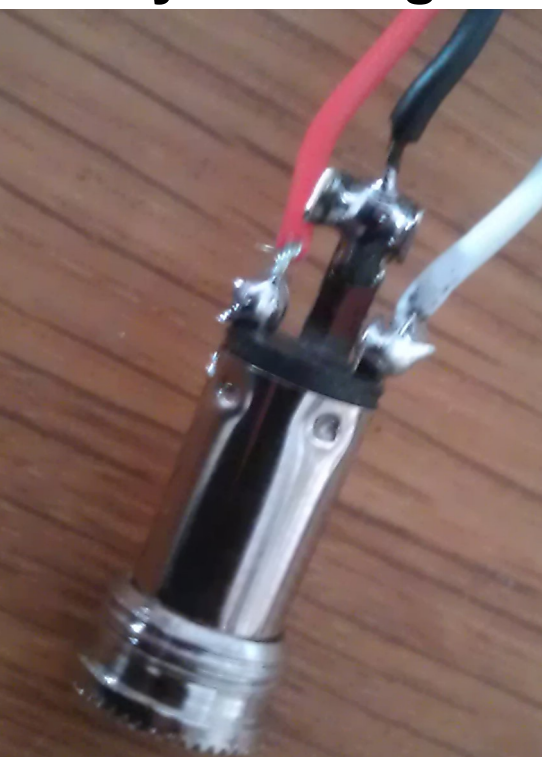

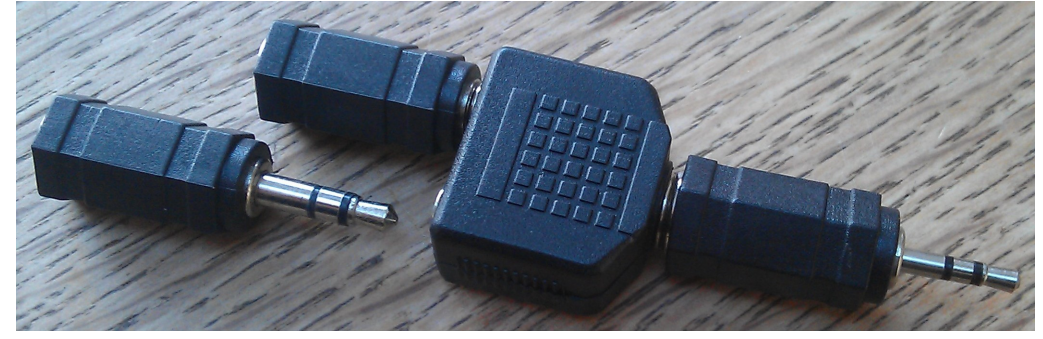

## CONNECTER LE POTENTIOMETRE

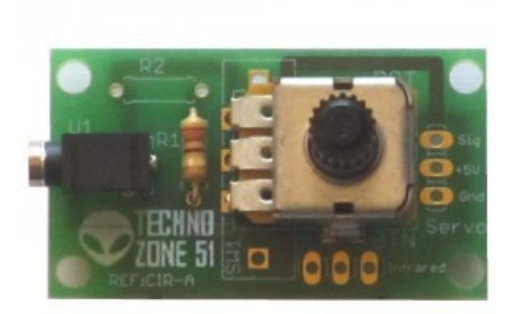

Cette carte d'entrée-sortie se connecte rapidement sur une entrée analogique :

- JA0 à JA9 sur le shield Easycon 1 - J49 à J51 sur le shield Easycon 2

Ce capteur analogique va utiliser une variable S relative à la position du potentiomètre.

Un cas particulier d'utilisation pour ce potentiomètre : faire varier l'intensité lumineuse d'une LED.

Dans ce cas, il faudra connecter la Carte LED sur une sortie de puissance de J6 à J11 sur le shield Easycon 1

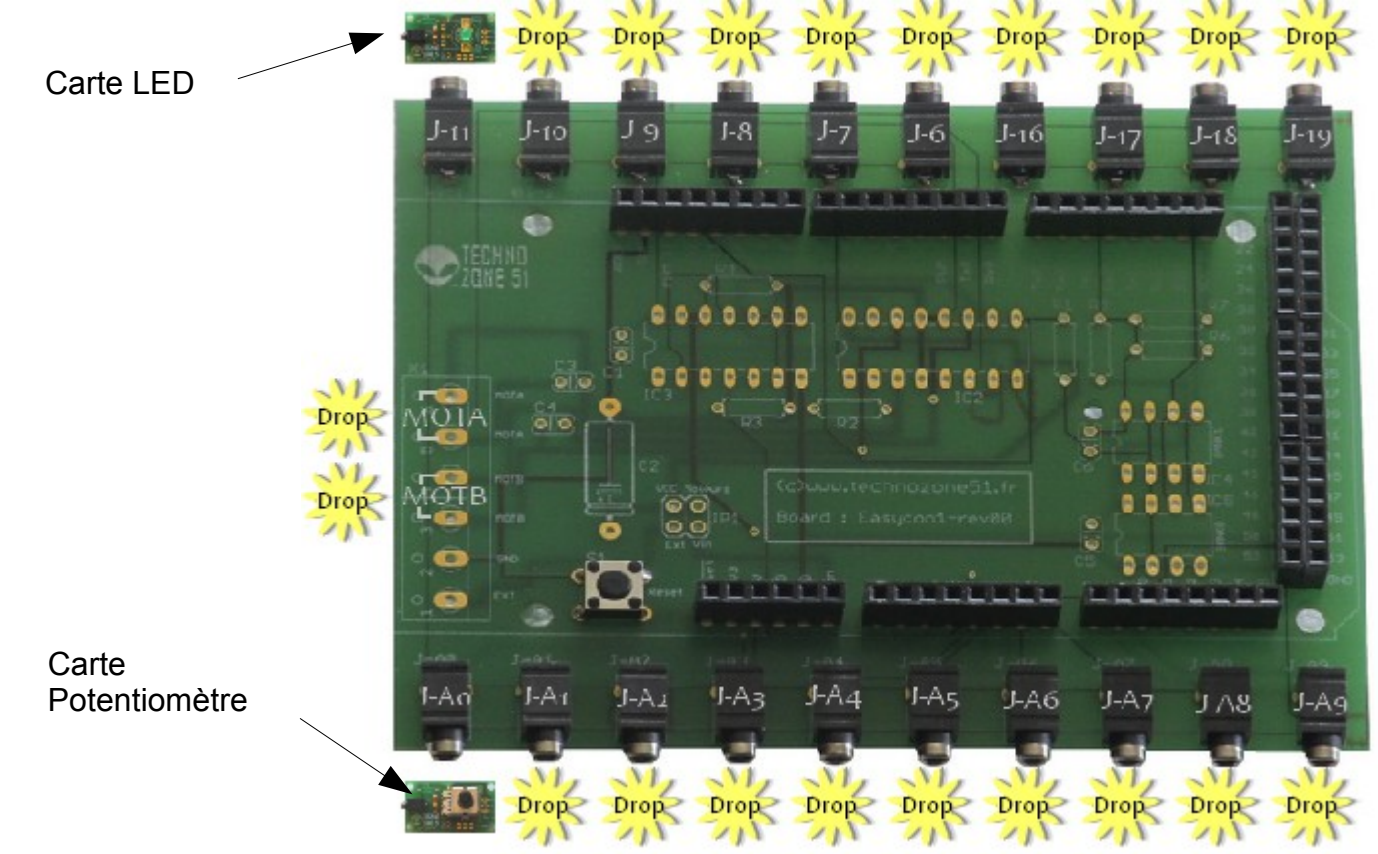

Par défaut, les actions disponibles d'une Carte LED sont:

- Allumer la LED verte

- Éteindre la LED verte

Il va donc falloir ajouter une action qui va prendre en compte la variable S du potentiomètre relative à sa position.

| ormations             |                                 |                             |                    |
|-----------------------|---------------------------------|-----------------------------|--------------------|
| La carte LED1_GREEN   | est connectée à la broche J-11  | de l'interface EASYCON1     | Ajouter une Action |
|                       | Led Verte                       |                             |                    |
|                       | La carte est affectée au module | ~                           |                    |
|                       | Commentaire :                   |                             | Ajouter un Lest    |
|                       | Code d'arrêt d'urgence :        |                             |                    |
| Libellé               |                                 | Code                        | Action/Test        |
| Allumer la led verte  |                                 | W111                        |                    |
| Eteindre la led verte |                                 | W110                        | 969 -              |
|                       |                                 |                             |                    |
| C)                    | Déconnecte la carte             | Connecte la carte et valide | les réglages       |

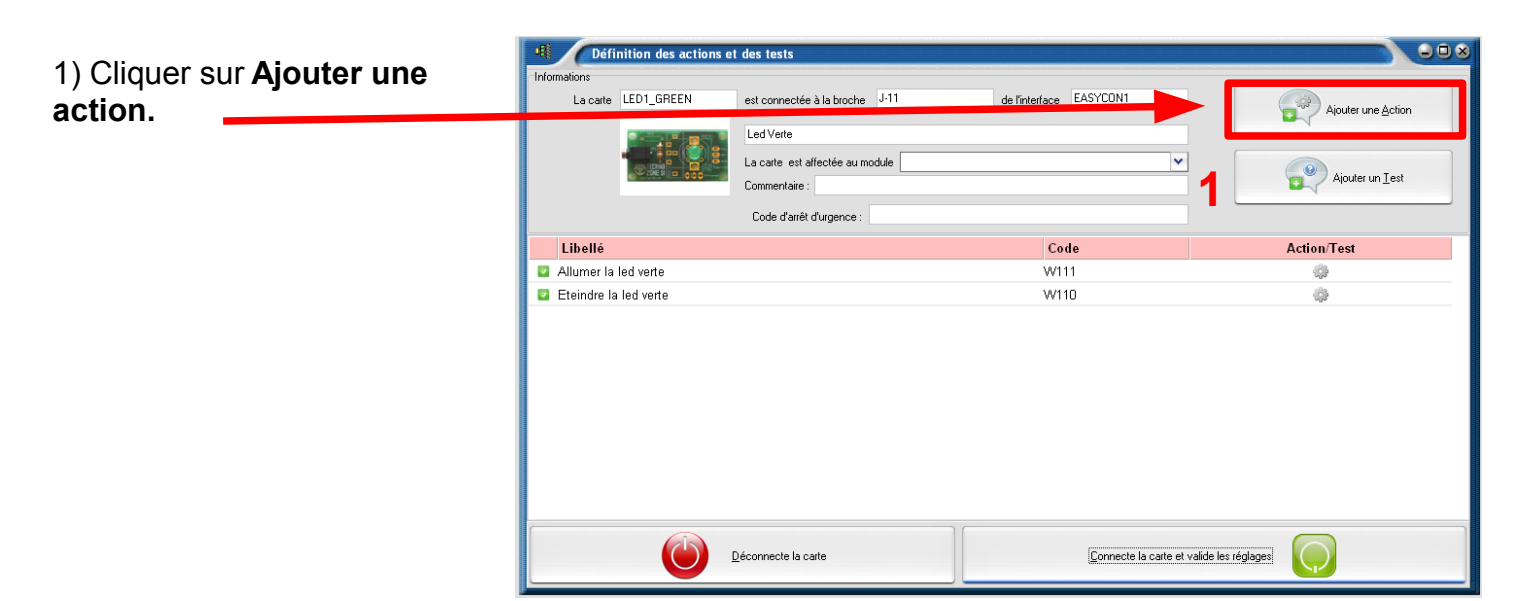

2) Cliquer sur le libellé et le modifier en rajoutant le code action M11#S (le 11 représente le numéro de la broche).

|                                   | Led Verte                                        |                      | Ajouter une Action |
|-----------------------------------|--------------------------------------------------|----------------------|--------------------|
|                                   | La carte est affectée au module<br>Commentaire : | ~                    | Ajouter un Iest    |
|                                   | Code d'arrêt d'urgence :                         |                      | ·                  |
| Libellé                           |                                                  | Code                 | Action/Test        |
| Allumer la led verte              |                                                  | W111                 | ŵ                  |
| Eteindre la led verte             |                                                  | W110                 | - (j):             |
| Editer le libellé de votre action | ici)                                             | (Editer le code ici) | ŵ                  |
|                                   | 2                                                |                      |                    |

3) N'oubliez pas d'activer l'action pour qu'elle apparaisse lors de l'édition des organigrammes.

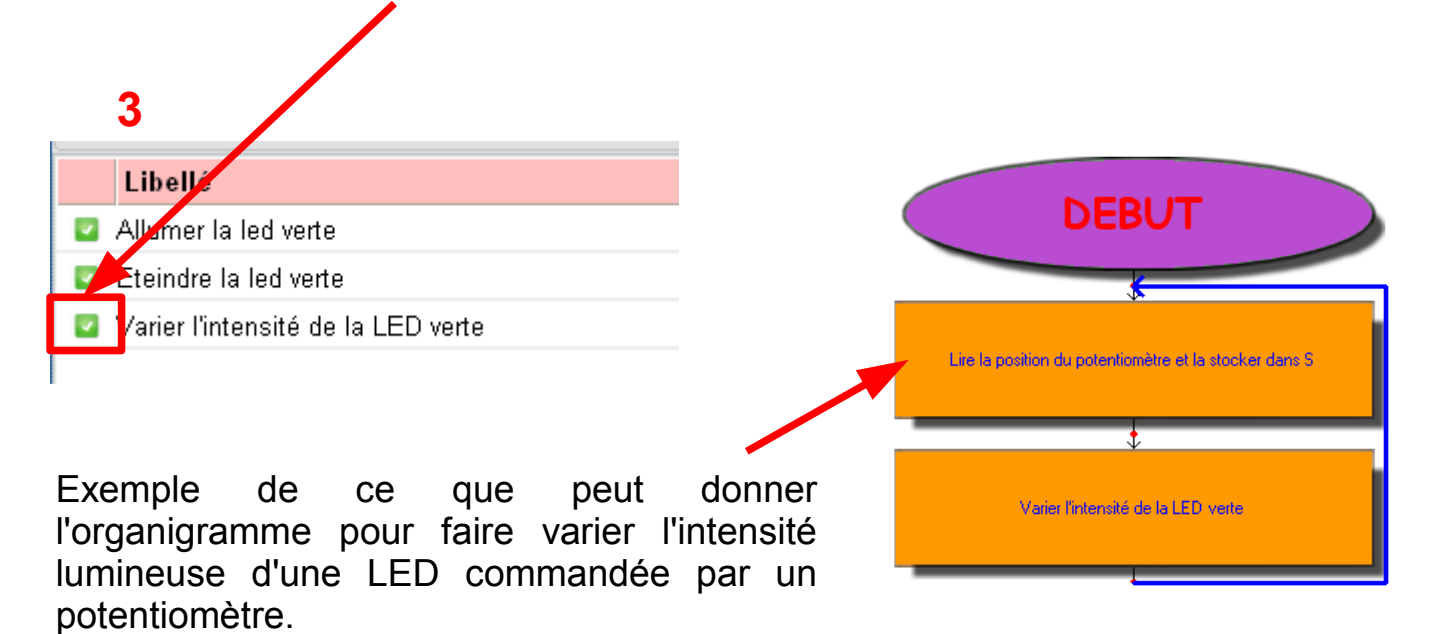

# CONNECTER LES MOTEURS

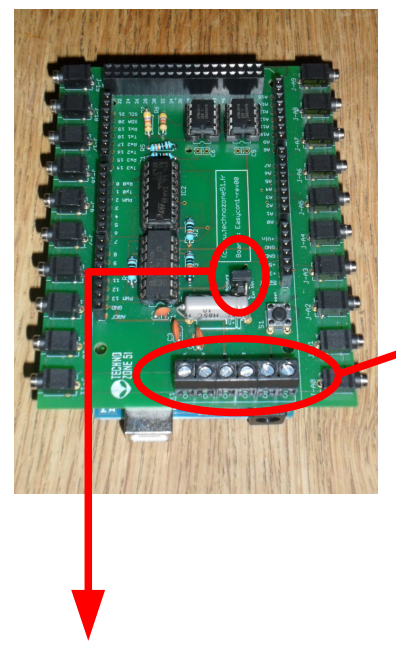

Pour pouvoir commander simplement deux moteurs, vous pouvez acheter et ajouter le kit de commande de deux moteurs CC pour EASYCON1 (*voir page 3 du cahier 0*).

Ensuite vous pouvez simplement brancher en direct les moteurs sur le bornier du connecteur X1

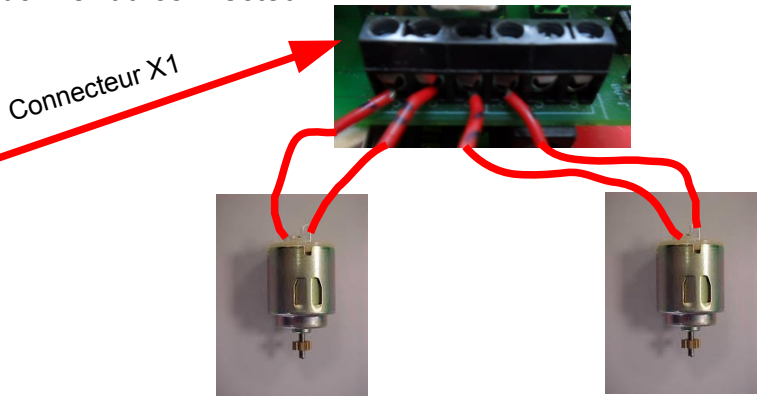

MOT A

MOT B

On peut sélectionner différentes sources pour l'alimentation des deux moteurs à l'aide du Header 2x2 broches référencé JP1 et de deux straps amovibles selon le tableau ci-dessous :

| Position des straps<br>amovibles | Source d'alimentation sélectionnée                                                                                                    |  |  |
|----------------------------------|----------------------------------------------------------------------------------------------------|--|--|
|                                  | Si aucun strap n'est positionné, les moteurs ne sont pas alimentés et<br>ne pourront pas tourner. Aucune tension n'est présente entre les<br>broches <i>Ext</i> et <i>Gnd</i> du connecteur <b>X1</b>                                                                               |  |  |
| UCC Reteurs                      | Les moteurs sont alimentés par la tension <i>Vin</i> présente sur l'entrée alimentation de la carte Arduino Mega. Aucune tension n'est présente entre <i>Ext</i> et <i>Gnd</i> du connecteur <b>X1</b>                                                                              |  |  |
| UCC Hoteurs                      | Les moteurs sont alimentés par la tension <i>Vin</i> présente sur l'entrée<br>alimentation de la carte Arduino Mega. Cette tension <i>Vin</i> est<br>également disponible entre <i>Ext</i> et <i>Gnd</i> du connecteur <b>X1</b> pour<br>alimenter d'autres montages si nécessaire. |  |  |
|                                  | Les moteurs sont alimentés par une source externe qu'il faudra connecter entre les broches $Ext (+)$ et $Gnd (-)$ du connecteur X1.                                                                                                    |  |  |

On peut ensuite connecter jusqu'à 6 autres moteurs supplémentaires en utilisant des cartes « Commande de deux moteurs cc » :

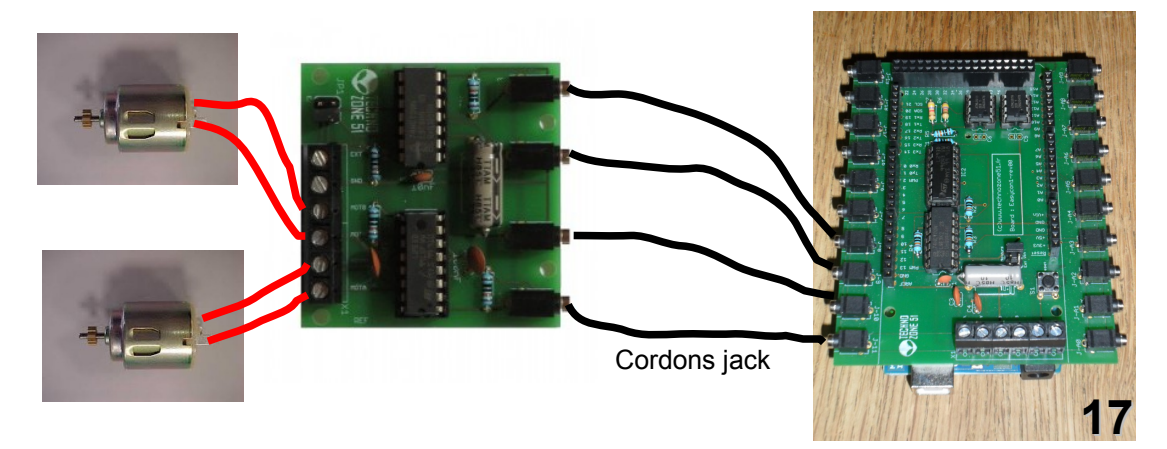

# LA TELECOMMANDE

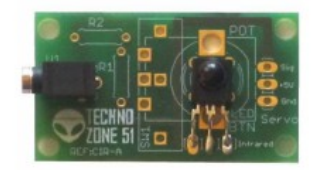

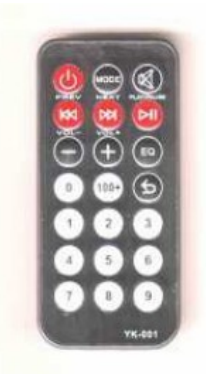

L'édition d'un organigramme contenant une télécommande nécessite d'avoir une certaine logique. *Voici ci-dessous un exemple d'organigramme :* 

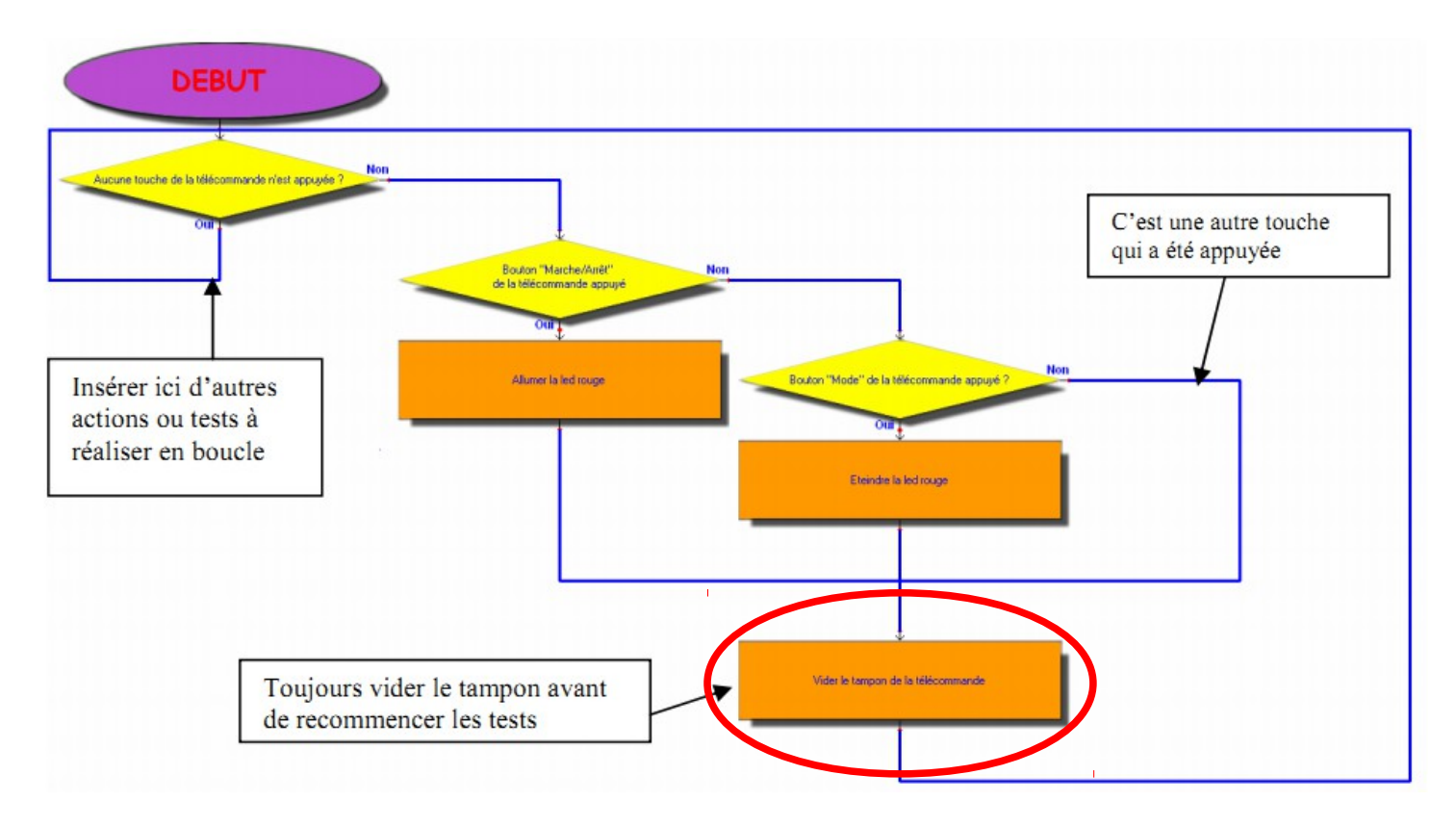

#### On commence par vérifier qu'aucune touche n'a été appuyée.

Si aucune touche de la télécommande n'a été appuyée, on reboucle vers le début du programme (on peut également insérer ici d'autres actions à réaliser en boucle).

Si une touche de la télécommande a été appuyée, on teste s'il s'agit de la touche « marche/arrêt » ou de la touche « mode » ou d'une autre. Dans tous les cas, il faut impérativement vider le tampon de la télécommande avant de revenir sur la boucle principale car un test ne vide pas le tampon. Si l'on oublie de vider le tampon de la télécommande, le premier test «Aucune touche de la télécommande n'est appuyée » sera toujours négatif créant une boucle infinie.

## CARTES SORTIE SERVO-MOTEUR

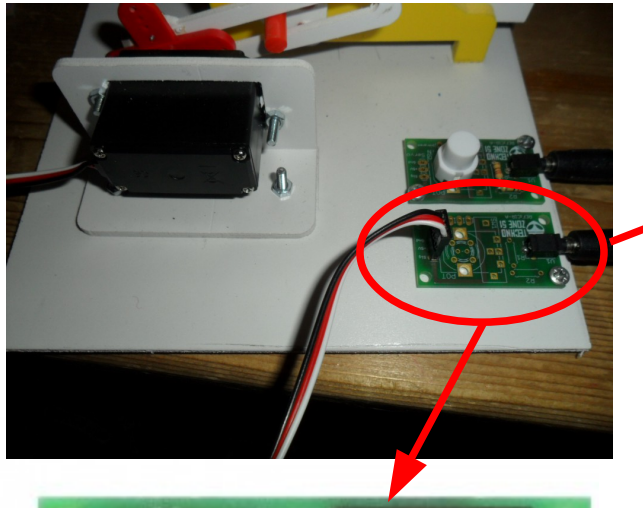

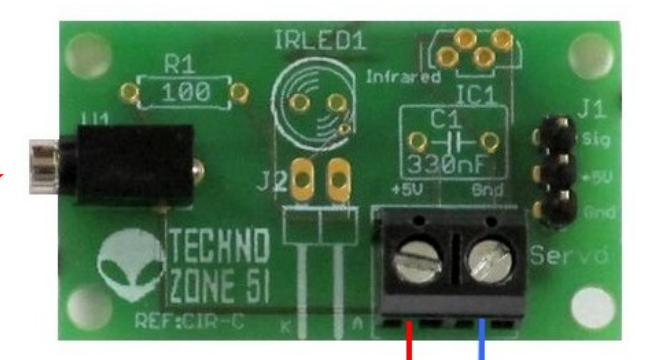

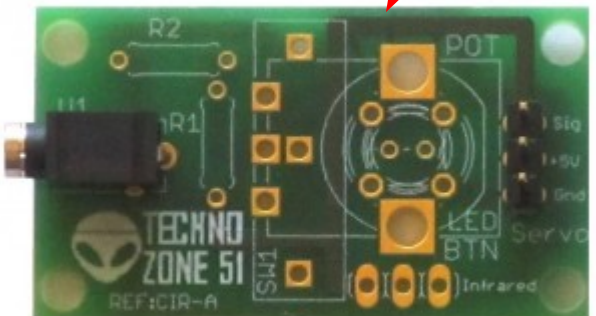

La carte actionneur "sortie Servo-Moteur" permet d'ajouter une sortie pour Servo Moteur de modélisme. L'alimentation du servo-moteur étant directement prise du 5V de la carte EASYCON1, **il est conseillé de ne connecter que deux servo-moteurs**. +5V Masse Connecter une alimentation externe (5 V - 500 ma)

La carte actionneur "sortie Servo-Moteur alimentation séparée" permet d'ajouter une sortie pour Servo Moteur de modélisme. Cette carte d'entrée-sortie se connecte rapidement sur une sortie servo de la carte EASYCON1.

L'alimentation du servo-moteur doit être fournie par une alimentation séparée de 5V régulée et stabilisée (6V maximum sous peine de destruction des servo-moteurs standards).

Chaque servo-moteur standard consomme environ 500mA. Pour commander 4 servo-moteurs standards, il vous faudra donc une alimentation de 5V 2A.

| Lorsque vous connectez<br>une carte servo-moteur sur<br>l'easycon, il y a 4 actions<br>par défaut : | Définition des actions et d           Informations           La cate           SERVOI | les tests<br>est connectée à la broche J-16<br>Commande Servo Moteur<br>La carte est affectée au module Commentaire :<br>Commentaire : | de l'interface EASYCON1        | Ajouter une Action |
|----------------------------------------------------------------------------------------------------|---------------------------------------------------------------------------------------|----------------------------------------------------------------------------------------------------|--------------------------------|--------------------|
| Rotation du servo-                                                                                  | Libellé                                                                               |                                                                                                    | Code                           | Action/Test        |
| moteur en fonction                                                                                  | 🔽 🔽 Fixer la position du servo moteur s                                               | sur S                                                                                                    | S16#S                          |                    |
| d'un potentiomètre                                                                                  | 🖬 🖬 Fixer la position du servo à U°                                                   |                                                                                                    | S16000                         |                    |
| u un potentionnetre.                                                                                | 🛛 Fixer la position du servo à 90°                                                    |                                                                                                    | S16090                         |                    |
|                                                                                                    | 🛛 🖉 Fixer la position du servo à 180°                                                 |                                                                                                    | S16180                         |                    |
| Rotation du servo-moteur<br>en fonction d'angle précis.                                             | Det                                                                                   | connecte la carte                                                                                                    | <u>C</u> onnecte la cate et va | side les réglages  |

Il est possible bien sûr d'ajouter d'autres actions dont les angles sont différents.

1) Cliquer sur **Ajouter une action** 

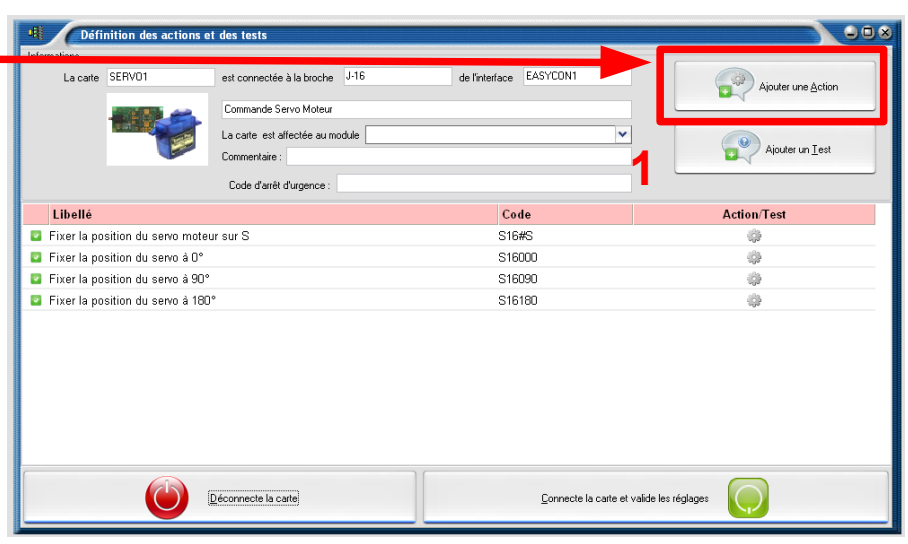

2) Cliquer sur le libellé et le modifier en rajoutant le **code** action Sbbaaa (bb représente le numéro de la broche et aaa représente l'angle en degrés).

| Définition des actions e             | t des tests                     |                         | 008                |
|--------------------------------------|---------------------------------|-------------------------|--------------------|
| Informations                         |                                 |                         |                    |
| La carte SERV01                      | est connectée à la broche J-16  | de l'interfate EASYCON1 | Ajouter une Action |
|                                      | Commande Servo Moteur           |                         |                    |
|                                      | La carte est affectée au module | ✓                       |                    |
|                                      | Commentaire :                   |                         | Ajouter un Lest    |
|                                      | Code d'arrêt d'urgence :        |                         |                    |
| Libellé                              |                                 | Code                    | Action/Test        |
| 🗧 🖾 Fixer la position du servo moteu | ir sur S                        | S16#S                   | ()                 |
| 🛛 🖬 Fixer la position du servo à O°  |                                 | S16000                  | 4                  |
| 🛛 🖉 Fixer la position du servo à 90° |                                 | S16090                  | 4                  |
| 🛛 🖾 Eixer la position du servo à 180 | o                               | S16180                  | (\$*               |
| Editer le libellé de votre action    | ici)                            | (Editer le code ici)    |                    |
|                                      | 2                               |                         |                    |
|                                      | Qéconnecte la carte             | Connecte la carte et va | lide les réglages  |

3) N'oubliez pas d'activer l'action pour qu 'elle apparaisse lors de l'édition des organigrammes.

| Fixer la position du servo moteur sur a | S16#S  |
|-----------------------------------------|--------|
| 🔄 Fixer la position du servo à 🕫        | S16000 |
| Fixer la position du servo à 90°        | S16090 |
| 🔽 Fixer la praction du servo à 180°     | S16180 |
| 🕝 F xer la position du servo à 45]      | S16045 |
|                                         |        |

#### Cas particulier des servomoteurs à rotation continue

L'angle que vous allez préciser dans vos actions va permettre de fixer la vitesse du servomoteur (avec 0 étant la pleine vitesse dans un sens, 180 étant la pleine vitesse dans l'autre sens, et une valeur proche de 90 entraînant l'arrêt).

| Définition des actions et          | t des tests                      |                         | 008                                                                                                    |
|------------------------------------|----------------------------------|-------------------------|----------------------------------------------------------------------------------------------------|
| Informations                       |                                  |                         |                                                                                                    |
| La carte SERV01                    | est connectée à la broche J-16   | de l'interface EASYCON1 | Ajouter une Action                                                                                                    |
|                                    | Commande Servo Moteur            |                         |                                                                                                    |
|                                    | La carte est affectée au module  | ▼                       | Ajouter un <u>I</u> est                                                                                                    |
|                                    | Code d'arrêt d'urgence : \$16093 |                         |                                                                                                    |
| Libellé                            |                                  | Code                    | Action/Test                                                                                                    |
| 🛽 Fixer la position du servo moteu | ir sur S                         | S16#S                   |                                                                                                    |
| 🕝 moteur gauche avancer            |                                  | S16000                  |                                                                                                    |
| Fixer la position du servo à 90°   |                                  | S16090                  | 100 H                                                                                                    |
| 🕝 moteur gauche reculer            |                                  | S16180                  | 1.<br>Aliante de la constante de la constante de |
| 🗹 moteur gauche arrêter            |                                  | S16093                  | *                                                                                                    |

## PRECAUTIONS

#### 1) Attention au branchement et débranchement « à chaud » des cordons jacks.

Ne jamais manipuler des cordons jacks (les brancher ou débrancher des cartes) lorsque la carte est alimentée (par USB ou alimentation externe). Cela va occasionner des courts circuits ! Si vous voulez retirer ou ajouter des cordons avec des cartes :

- débrancher l'alimentation électrique de votre interface
- déconnecter USB avec votre ordinateur
- brancher ou débrancher votre cordon jack.
- connecter I'USB
- brancher l'alimentation électrique

- sur le logiciel Organigram, il faut vous reconnecter à la maquette en cliquant sur la roue

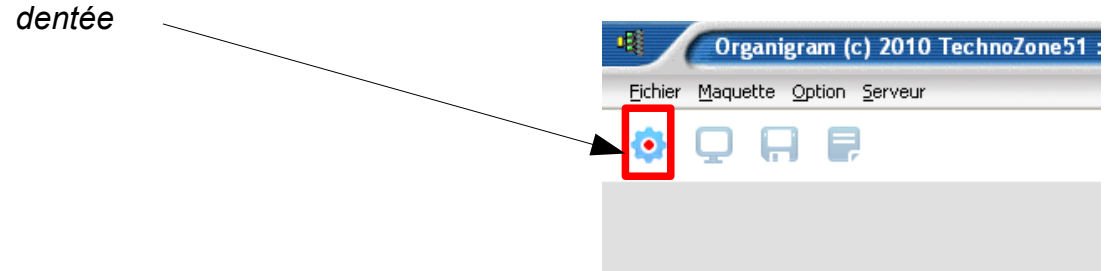

2) Lors de la mise en fonctionnement de la carte Arduino, les broches de celle-ci sont automatiquement mises à 1, d'où la mise en route des moteurs qui y sont connectés jusqu'à ce que le programme SHELL MEGA démarre réellement. En effet il y a un temps de latence d'environ 1s dû au démarrage/initialisation de la carte arduino.

Durant tout ce temps, les broches restent à 1 ! Ce n'est que lorsque SHELL MEGA démarre qu'elles sont initialisées à 0 (les moteurs s'arrêtent).

Pour pallier à ce problème, il faut ajouter un interrupteur à chaque moteur.

Avant chaque mise en fonctionnement de la carte arduino, il faut couper les moteurs.

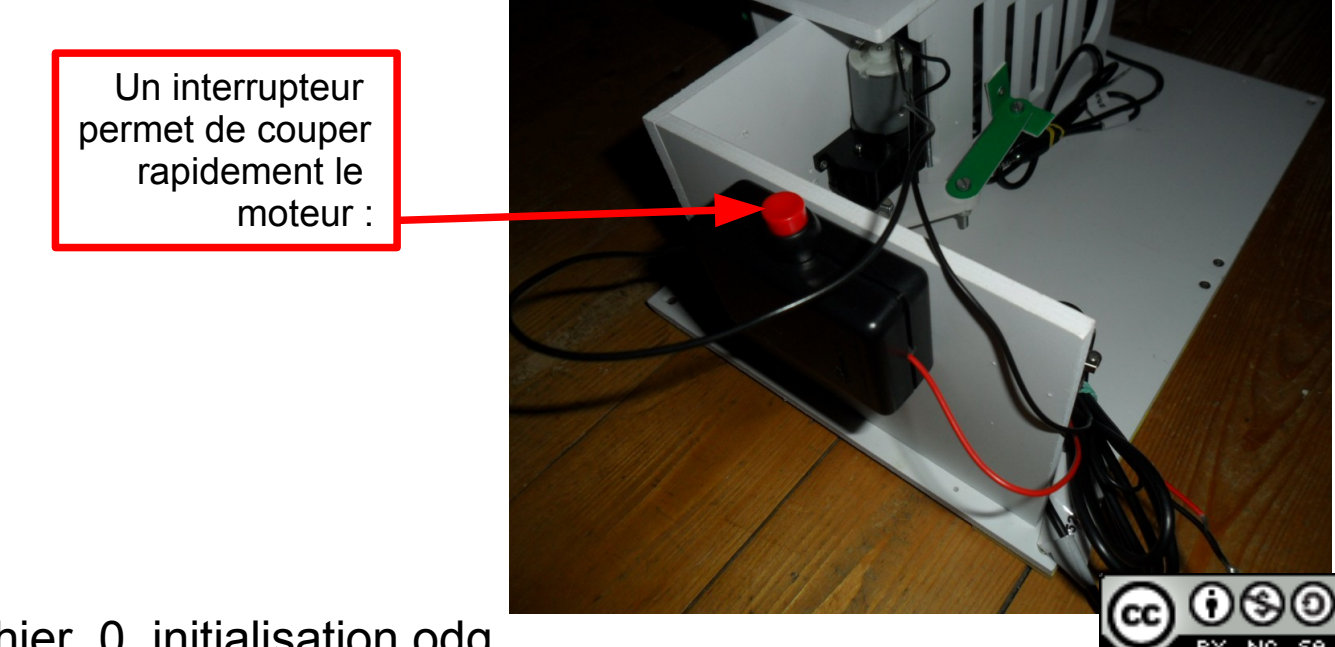

cahier\_0\_initialisation.odg

Attribution-NonCommercial-ShareAlike 2.0 France